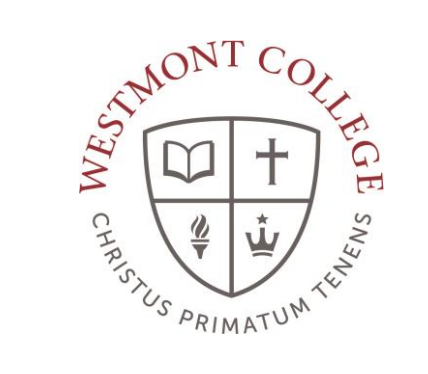

# WAYPOINT TRAINING

VIEWING A POSSIBLE PROGRAM

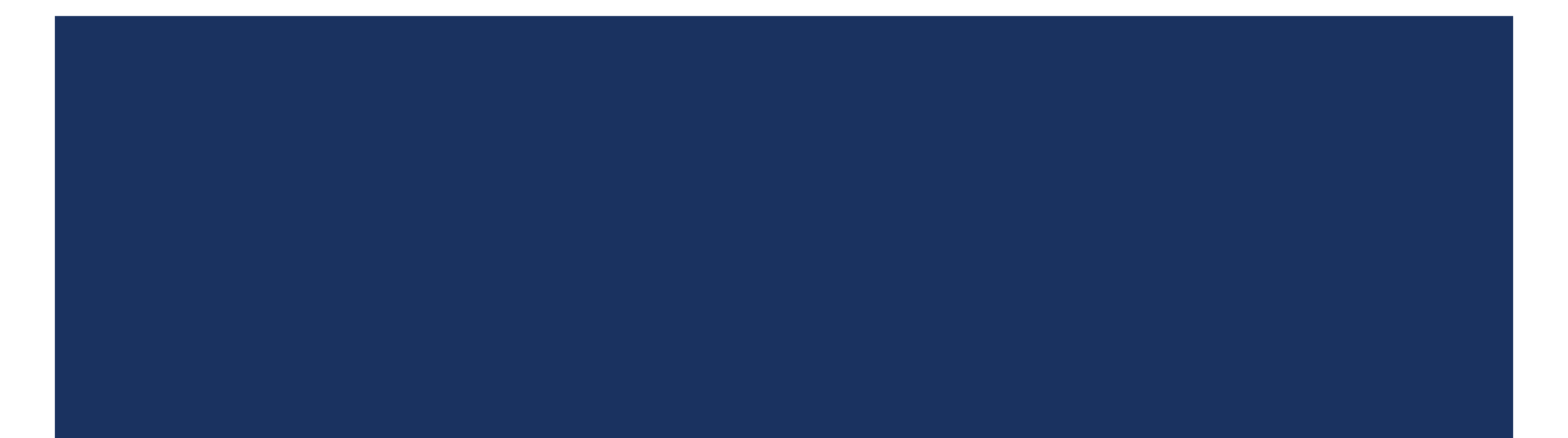

### NAVIGATE TO MY.WESTMONT.EDU

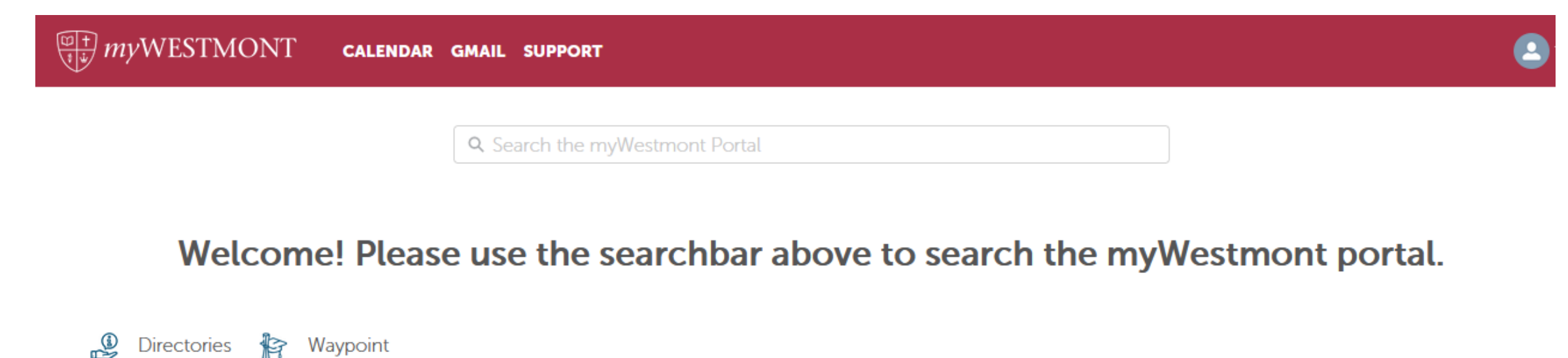

Add Favorite

 Image: Sector of the sector of the sector

### WAYPOINT MAIN LANDING PAGE

|                                                                  | If you have any questions or concerns about Waypoint please contact the Student Records Office at registrar@westmont.edu |                                                                               |  |  |  |
|------------------------------------------------------------------|----------------------------------------------------------------------------------------------------|-------------------------------------------------------------------------------|--|--|--|
| Hello, Welcome to Waypoint!<br>Choose a category to get started. |                                                                                                    |                                                                               |  |  |  |
|                                                                  | Student Planning<br>Here you can search for courses, plan your terms, and schedule & register your course sections.      | Course Catalog<br>Here you can view and search the course catalog.            |  |  |  |
|                                                                  | Grades<br>Here you can view your grades by term.                                                                         | Graduation Overview<br>Here you can view and submit a graduation application. |  |  |  |
|                                                                  | Enrollment Verifications<br>Here you can view and request an enrollment verification.                                    |                                                                               |  |  |  |

This is the main landing page for Waypoint. Click on Student Planning.

## MY PROGRESS

### Steps to Getting Started

There are many options to help you plan your courses and earn your degree. Here are 2 steps to...

1

View Your Progress

Start by going to My Progress to see your academic progress in your degree and search for courses.

Go to My Progress

Go to My Progress

Co to My Progress

Co to My Progress

Co to My Progress

Co to My Progress

Co to My Progress

Co to My Progress

Co to My Progress

Co to My Progress

Co to My Progress

Co to Plan and Schedule

Search for courses...

Click on View Your Progress or Go to My Progress.

### LEFT MENU PATH TO MY PROGRESS

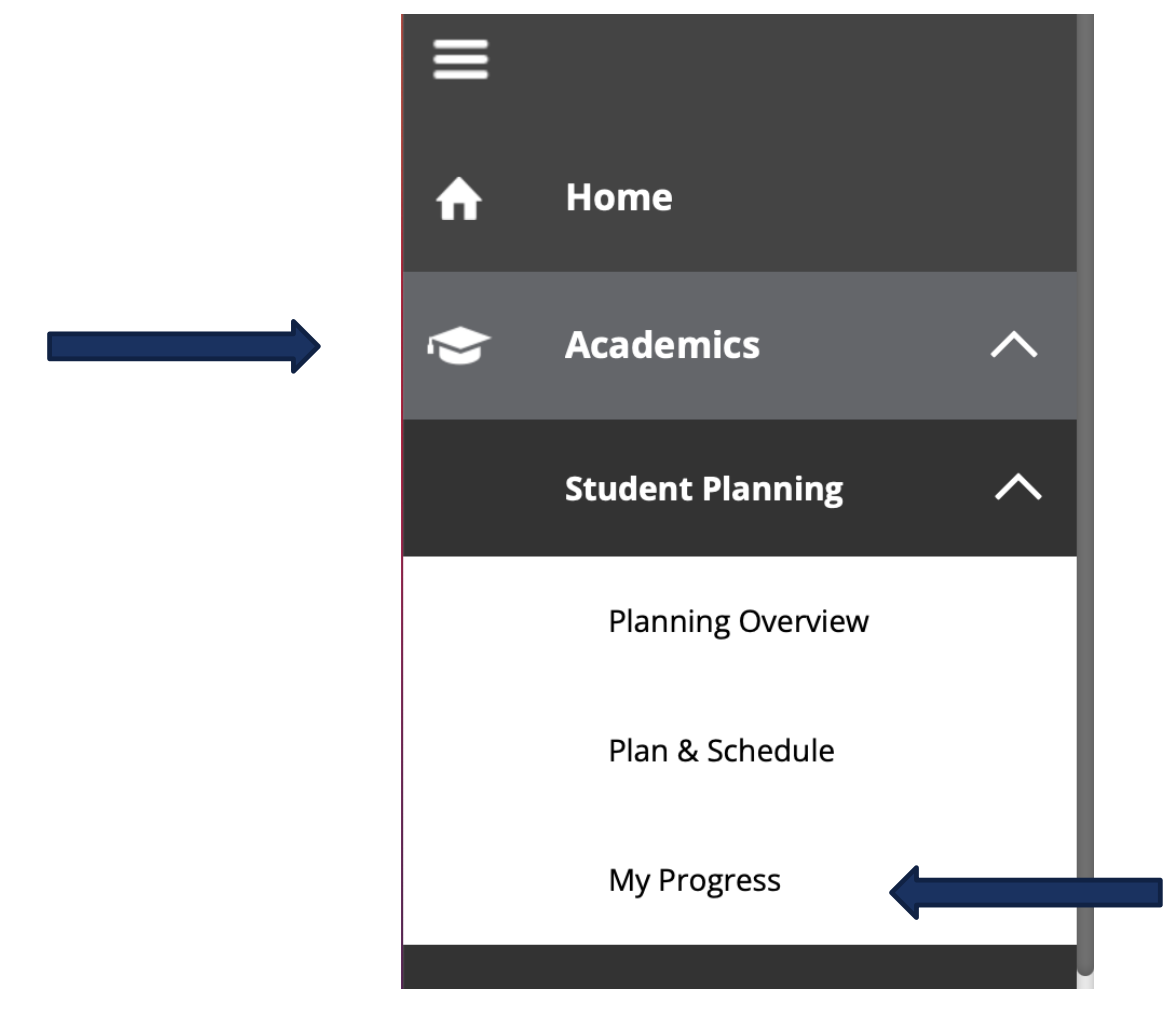

You can also click Academics on the left side of the screen, then open the Student Planning dropdown menu and click on My Progress.

### PROGRAM OVERVIEW

### My Progress

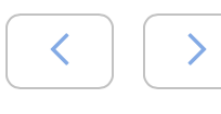

Undecided Bachelor of Arts (1 of 1 programs)

### At a Glance

Cumulative GPA:(2.000 required)Institution GPA:(0.000 required) (0.000 required)Degree:Bachelor of ArtsMajors:Undecided MajorDepartments:Dept for Undecided Acad ProgCatalog:2021Anticipated Completion Date:1/10/2026

#### Description

All students enter Westmont as undecided students. ... more

#### Program Notes Show Program Notes

On the left side of the page an At a Glance overview of your current program or declared major will be displayed

### VIEW A NEW PROGRAM

View a New Program

Click View a New Program on the top right of the My Progress page.

Viewing a new program will allow you to view a potential major and see your progress in the potential major.

## SELECT A PROGRAM

| Academic Programs                                                       |                                         |   | 1       |                             |
|-------------------------------------------------------------------------|-----------------------------------------|---|---------|-----------------------------|
| View the degree requirements for any program selecting a program below. | you are interested in, by searching and | * | -       |                             |
| Search for a program:                                                   |                                         |   |         |                             |
|                                                                         | Q                                       |   | 1       |                             |
| <ul> <li>Bachelor of Arts in Anthropology</li> </ul>                    |                                         |   |         | Select the program you want |
| O Bachelor of Arts in Art                                               |                                         |   |         | to view and click View      |
| O Bachelor of Arts in Art History                                       |                                         |   | -       | Program.                    |
| O Bachelor of Arts in Biology                                           |                                         |   |         |                             |
| O Bachelor of Arts in Chemistry                                         |                                         |   |         |                             |
| O Bachelor of Arts in ChemistryBiochemistry                             |                                         |   |         |                             |
| O Bachelor of Arts in ChemistryChemical Engine                          | ering, 3/2                              |   |         |                             |
| O Bachelor of Arts in Communication Studies                             |                                         |   |         |                             |
| O Bachelor of Arts in Computer Science                                  |                                         |   |         |                             |
| O Bachelor of Arts in Economics & Business                              |                                         | + |         |                             |
| Cancel                                                                  | View Program                            |   | <b></b> |                             |

## SEARCH FOR PROGRAM

| Academic Programs                                                                                |                                         |            |                                                              |
|--------------------------------------------------------------------------------------------------|-----------------------------------------|------------|--------------------------------------------------------------|
| <ul> <li>View the degree requirements for any prog<br/>and selecting a program below.</li> </ul> | ram you are interested in, by searching | e -        |                                                              |
| Search for a program:                                                                            |                                         | U          |                                                              |
| zł physics                                                                                       | Q                                       | <b>′</b> i | You can also search for a key<br>word and see all associated |
| Bachelor of Arts in Engineering Physics                                                          |                                         |            | programs.                                                    |
| Bachelor of Arts in Engineering Physics3/2                                                       | 2 Program                               | H          |                                                              |
| Bachelor of Arts in Physics                                                                      |                                         | g          |                                                              |
| Bachelor of Science in ChemistryChemica                                                          | l Physics                               |            |                                                              |
| Bachelor of Science in Engineering Physics                                                       |                                         | U          |                                                              |
| Bachelor of Science in Physics                                                                   |                                         | 4          |                                                              |
| Cancel                                                                                           | View Program                            |            |                                                              |

### VIEWING POTENTIAL PROGRAM

| < | Bachelor of Arts in Physics X<br>(2 of 2 programs)                                                                                                   | View a New Program |
|---|----------------------------------------------------------------------------------------------------|--------------------|
| i | You are not enrolled in this program. The display of this program information is temporary and it will be removed as you leave or refresh this page. |                    |

#### At a Glance

Cumulative GPA: Institution GPA: Degree: Majors: Specializations: Departments: Catalog: (2.000 required) (2.000 required) Bachelor of Arts Physics B.A. General Physics 2021 The potential program is now displayed with your coursework populating in the program.

Note that this process is for viewing only. It does not declare or change your major.

You can remove the program from view by clicking on the X next to the program.